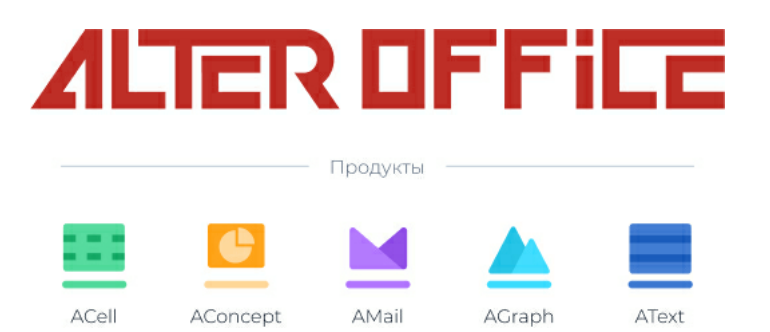

## Инструкция по установке AlterOffice

2024 г.

# Содержание

| Часть I  | Установка AlterOffice AMail     | 3 |
|----------|---------------------------------|---|
| 1        | Установка AMail в Windows       | 3 |
| 2        | Установка AMail в AlterOS       | 3 |
| 3        | Установка AMail в ALT Linux     | 4 |
| 4        | Установка AMail в Astra Linux   | 4 |
| 5        | Установка AMail в MOC           | 5 |
| Часть II | Удаление AlterOffice AMail      | 6 |
| 1        | Удаление AMail в Windows        | 6 |
| 2        | Удаление AMail в Linux системах | 6 |
|          |                                 |   |

### 1 Установка AlterOffice AMail

#### 1.1 Установка AMail в Windows

Дистрибутив AMail для Windows можно скачать из репозитория <u>http://</u> repo.alter-os.ru/testing/AlterOffice/v3.0/windows/x64/

Для установки AMail необходимо запустить дистрибутив AMail-<номер\_версии>.ru.win32.installer.exe. Далее появится мастер установки AlterOffice AMail, где необходимо следовать указаниям установщика.

| 👸 Установка AlterOffice AMail | - 🗆 X                                                                                                    |
|-------------------------------|----------------------------------------------------------------------------------------------------|
|                               | Вас приветствует мастер<br>установки AlterOffice AMail                                                                                                    |
| AMail                         | Эта программа установит AlterOffice AMail на ваш<br>компьютер.                                                                                                    |
|                               | Перед началом установки рекомендуется закрыть все<br>работающие приложения. Это позволит программе<br>установки обновить системные файлы без перезагрузки<br>компьютера. |
|                               | Нажмите кнопку «Далее» для продолжения.                                                                                                    |
|                               |                                                                                                    |
|                               | Далее > Отмена                                                                                                    |

Рис.1. Мастер установки AlterOffice AMail

#### 1.2 Установка AMail в AlterOS

1. Для установки AMail в AlterOS необходимо подключить репозиторий офисного пакета:

sudo yum install alteroffice-release

2. Очистить кеш метаданных командой:

sudo yum clean

3. Выполнить установку с помощью команды:

sudo yum install alteroffice-amail

Либо есть возможность скачать дистрибутив AMail для AlterOS из репозитория http://repo.alter-os.ru/testing/AlterOffice/v3.0/linux/x64/rpm x64/.

1. Далее нужно открыть Терминал и выполнить переход в папку с дистрибутивом:

cd ~/Загрузки

2. Выполнить команду для установки AMail в систему:

sudo yum install alteroffice-amail

#### **1.3** Установка AMail в ALT Linux

Дистрибутив AMail для ALT Linux можно скачать из репозитория <u>http://</u> repo.alter-os.ru/testing/AlterOffice/v3.0/linux/x64/rpm x64/.

Начиная с версии AMail 1.4.0 для корректной работы почтового клиента необходим пакет libpst. Перед установкой предварительно необходимо выполнить обновление информации об имеющихся пакетах в системе и репозиториях для предотвращения ошибок при установке.

1. Для обновления запустите Терминал и выполните команду:

sudo apt-get update

2. Далее для установки AMail в ALT Linux необходимо перейти в каталог с дистрибутивом:

cd ~/Загрузки

3. И выполнить команду:

sudo apt-get install alteroffice-amail-<номер версии>.el7.x86 64.rpm

#### 1.4 Установка AMail в Astra Linux

Дистрибутив AMail для Astra Linux можно скачать из репозитория <u>http://</u> repo.alter-os.ru/testing/AlterOffice/v3.0/linux/x64/deb\_x64/

Начиная с версии AMail 1.4.0 необходимы дополнительные пакеты для корректной работы почтового клиента. Перед установкой предварительно нужно убедиться в наличии основных репозиториев Astra Linux, а также обновить информацию об имеющихся пакетах в системе и репозиториях для предотвращения ошибок при установке.

1. Запустите Терминал и перейдите в файл sources.list с помощью текстового редактора vim или любого другого на ваш выбор:

sudo vim /etc/apt/sources.list

2. Добавьте следующие репозитории, либо убедитесь в их наличии:

deb http://download.astralinux.ru/astra/stable/1.7\_x86-64/repository-main/ 1.7\_x86-64 main contrib non-free

deb http://download.astralinux.ru/astra/stable/1.7\_x86-64/repository-update/ 1.7\_x86-64 main contrib non-free deb http://download.astralinux.ru/astra/stable/1.7\_x86-64/repository-base/ 1.7\_x86-64 main contrib non-free

deb http://download.astralinux.ru/astra/stable/1.7\_x86-64/repository-extended/ 1.7\_x86-64 main contrib non-free

3. Сохраните и выйдите из текстового редактора vim, запустите обновление пакетов:

sudo apt update

4. Далее перейдите в папку с дистрибутивом AMail:

cd ~/Загрузки

5. И выполните установку:

sudo apt install ./alteroffice-amail\_-<номер\_версии>.el7\_amd64.deb

#### 1.5 Установка AMail в МОС

Дистрибутив AMail для MOC можно скачать из репозитория <u>http://repo.alter-os.ru/testing/AlterOffice/v3.0/linux/x64/rpm\_x64/</u>.

1. Для установки AlterOffice в МОС необходимо в терминале перейти в каталог с дистрибутивом:

cd ~/Загрузки

2. И выполнить команду:

sudo yum install alteroffice-amail-<номер\_версии>.el7.x86\_64.rpm

## 2 Удаление AlterOffice AMail

Удаление AMail происходит штатными средствами операционной системы, в которой производится удаление.

#### 2.1 Удаление AMail в Windows

Для удаления AMail в OC Windows необходимо выполнить следующие шаги:

- 1. Щёлкните по кнопке Пуск или нажмите клавишу Windows
- 2. В меню Пуск выберите Параметры
- 3. В меню Параметры выберите Приложения, затем Приложения и возможности
- 4. Выберите AlterOffice AMail в списке программ с помощью левой кнопки мыши.
- 5. Щёлкните по кнопке **Удалить**. Далее запустится мастер удаления AlterOffice AMail.

Также AlterOffice AMail можно удалить через Программы и компоненты.

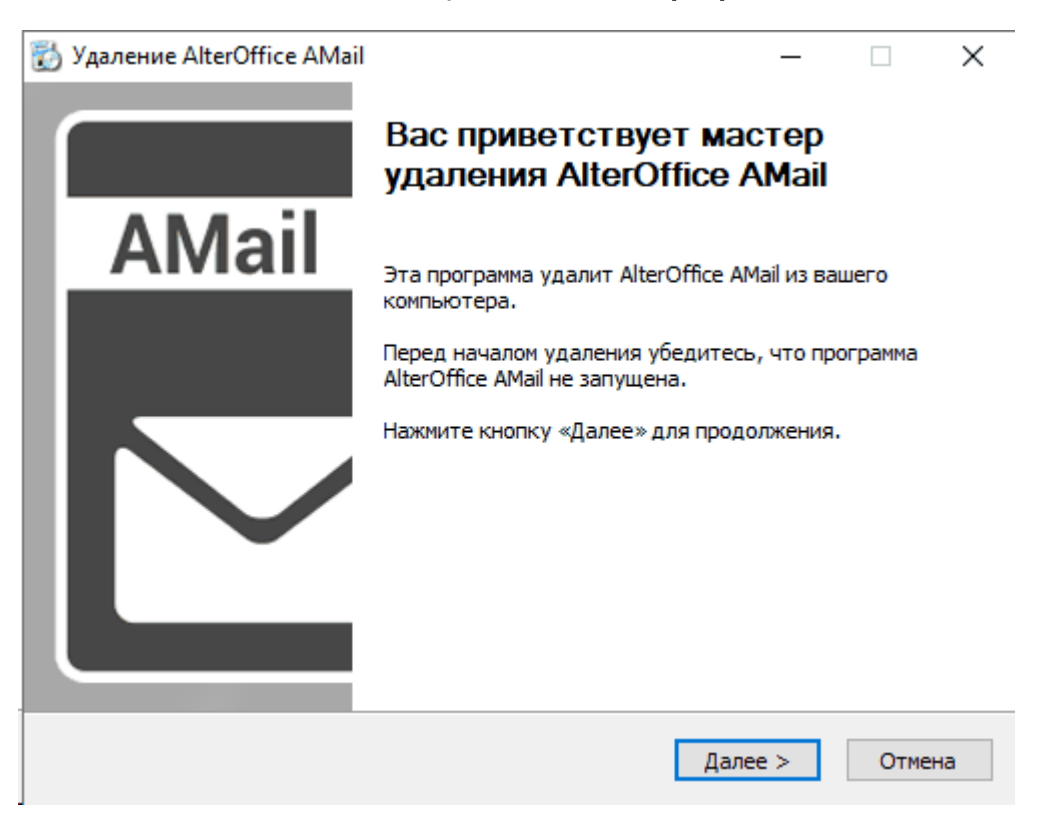

Рис.2. Мастер удаления AlterOffice AMail

#### 2.2 Удаление AMail в Linux системах

1. Для удаления AMail в AlterOS, МОС необходимо в терминале выполнить команду:

sudo yum remove alteroffice-amail

2. Для удаления AMail в ALT Linux необходимо в терминале выполнить

7

команду:

sudo apt-get remove alteroffice-amail

3. Для удаления AMail в Astra Linux необходимо в терминале выполнить команду:

sudo apt remove alteroffice-amail